| Daten aus dem Interne                                                                                                    | et laden un                                                                                                    | nd als Ex                                                    | celtabe                                                                                             | lle darste                                      | ellen!                                                           |                                                |                                        |           |  |
|----------------------------------------------------------------------------------------------------|----------------------------------------------------------------------------------------------------|--------------------------------------------------------------|----------------------------------------------------------------------------------------------------|-------------------------------------------------|------------------------------------------------------------------|------------------------------------------------|----------------------------------------|-----------|--|
| Öffne im Browser Wikipedia und suche nach                                                                                                    |                                                                                                    |                                                              | Artikel Diskussion Lesen Bearbeiten Quelltext bearbeiten Versionsgeschichte Wikipedia durchsuchen Q |                                                 |                                                                  |                                                |                                        |           |  |
| "Bundesländer Deutschlands".                                                                                                    |                                                                                                    | WIKIPEDIA                                                    | Liste dei                                                                                           | r deutschen                                     | Bundesländer 1                                                   | nach Bevöll                                    | kerung                                 |           |  |
| 1.                                                                                                    |                                                                                                    | Die freie Enzyklopadie                                       | Die Liste der der<br>Deutschland nach                                                               | utschen Bundesländer<br>h ihrer Bevölkerungsent | nach Bevölkerung listet die 1<br>wicklung seit dem Jahr 1960. Zi | 6 Bundesländer der B<br>ahlen für die neuen Lä | undesrepublik<br>inder sind ab 1990    |           |  |
|                                                                                                    |                                                                                                    | Themenportale<br>Zufälliger Artikel                          | vorhanden. Alle E                                                                                   | Daten beruhen auf den o                         | ffiziellen Bevölkerungsschätzur                                  | ngen des Statistischen                         | Bundesamtes.                           |           |  |
|                                                                                                    |                                                                                                    | Mitmachen                                                    | Bundesland<br>/ Jahr +                                                                              | in Prozent<br>2021 • 1990 •                     | 2021 		 2020 		 2015                                             | € 2010 ◆ 2                                     | wohner<br>000 • 1990 •                 | 1980      |  |
|                                                                                                    |                                                                                                    | Artikel verbessern<br>Neuen Artikel anlegen<br>Autorenportal | Westfalen                                                                                           | 21,53 % 🔻 21,75 %                               | 17.924.591 17.925.570 17.865                                     | .516 17.845.154 18.                            | 009.865 17.349.651                     | 17.058.   |  |
|                                                                                                    |                                                                                                    | Hilfe<br>Letzte Änderungen                                   | Baden-                                                                                              | 15,83 % 🔺 14,36 %                               | 13.176.989 13.140.183 12.843                                     | .514 12.538.696 12.                            | 230.255 11.448.823                     | 10.928.   |  |
|                                                                                                    |                                                                                                    | Kontakt<br>Spenden                                           | Württemberg                                                                                         | 13,37 % 12,32 %                                 | 11.124.642 11.103.043 10.879                                     | .618 10.753.880 10.                            | 524.415 9.822.027                      | 9.258.    |  |
|                                                                                                    |                                                                                                    | Werkzeuge<br>Links auf diese Seite                           | Niedersachsen                                                                                       | 9,64 % 	 9,26 %                                 | 8.027.031 8.003.421 7.926                                        | .599 7.918.293 7.                              | 926.193 7.387.245                      | 7.256.    |  |
|                                                                                                    |                                                                                                    | Änderungen an<br>verlinkten Seiten<br>Spezialseiten          | Rheinland-                                                                                          | 4,93 % 4,72 %                                   | 4.106.485 4.098.391 4.052                                        | .803 4.003.745 4.                              | 034.557 3.763.510                      | 3.642.    |  |
|                                                                                                    |                                                                                                    | Permanenter Link<br>Seiteninformationen                      | Sachsen                                                                                             | 4,86 % ▼ 5,97 %                                 | 4.043.002 4.056.941 4.084                                        | .851 4.149.477 4.                              | 425.581 4.764.301                      |           |  |
|                                                                                                    |                                                                                                    | Artikel zitieren<br>Wikidata-Datenobjekt                     | Berlin <sup>[1]</sup>                                                                               | 4,42 % ▲ 4,31 %                                 | 3.677.472 3.664.088 3.520<br>2.922.005 2.910.875 2.858           | .031 3.460.725 3.                              | 382.169 3.433.695<br>789.761 2.626.127 | 2 611     |  |
|                                                                                                    |                                                                                                    | Drucken/exportieren<br>Als PDF herunterladen                 | Holstein                                                                                            | 3.05 % ¥ 3.23 %                                 | 2.537.868 2.531.071 2.484                                        | 826 2 503 273 2                                | 601 962 2 578 312                      |           |  |
|                                                                                                    |                                                                                                    | Druckversion                                                 | Brandenburg                                                                                         | 3,05 % • 3,23 %                                 | 2.557.000 2.551.071 2.404                                        | .020 2.303.213 2.                              | 001.502 2.570.512                      |           |  |
|                                                                                                    |                                                                                                    | العربية<br>English                                           | Anhalt                                                                                              | 2,51 %  3,60 %                                  | 2.108.863 2.120.237 2.170                                        | .714 2.235.025 2.                              | 431.255 2.611.319                      | ,         |  |
|                                                                                                    |                                                                                                    | 中文<br>// Links bearbeiten                                    | Hamburg                                                                                             | 2,23 % 🛦 2,07 %                                 | 1.853.935 1.852.478 1.787                                        | .408 1.786.448 1.                              | 715.392 1.652.363                      | 1.645.    |  |
| Wenn du die Tabelle siehst, dass speicher                                                                                                    | iste der deutschen Bunde                                                                                                    | eslände × +                                                  |                                                                                                    |                                                 |                                                                  |                                                | ~ -                                    | 0         |  |
| die Adresse (URL) in den Zwischenspeicher: 🤟                                                                                                    | $\rightarrow$ C ( $$ https://                                                                                                    | /de.wikipedia.org/                                           | wiki/Liste_der_d                                                                                    | leutschen_Bundesl                               | änder_nach_Bevölkerung                                           | G G                                            | 🖻 🏚 🛊                                  |           |  |
| Mit der linken Maustaste die Url markieren                                                                                                    | 1 - 72 - 00                                                                                                    |                                                              |                                                                                                    | 💄 Nic                                           | ht angemeldet Diskussions                                        | seite Beiträge Be                              | enutzerkonto erstell                   | len Anm   |  |
| und mit der rechten Maustaste kopieren.                                                                                                    |                                                                                                    | tikel Diskussion                                             | Lesen                                                                                               | Bearbeiten Que                                  | elltext bearbeiten Versio                                        | nsgeschichte V                                 | Vikipedia durchsu                      | Jchen     |  |
| Wi                                                                                                    | IKIPEDIA                                                                                                    | Liste der                                                    | deutsch                                                                                             | en Bund                                         | esländer na                                                      | ch Bevöl                                       | kerung                                 |           |  |
| Die fr                                                                                                    | reie Enzyklopädie                                                                                                    | Die Liste der deut                                           | schen Bundes                                                                                        | länder nach Bevö                                | ilkerung listet die 16 Bu                                        | Indesländer der E                              | Bundesrepublik                         |           |  |
| Haupt                                                                                                    | tseite<br>ienportale V                                                                                                    | orhanden. Alle Da                                            | inrer Bevolkerur<br>ten beruhen au                                                                  | ngsentwicklung sei<br>f den offiziellen Be      | it dem Jahr 1960. Zahlei<br>völkerungsschätzungen                | des Statistische                               | ander sind ab 1<br>n Bundesamtes       | 990<br>I. |  |
| Öffene Excel und klicke oben in der Leiste "Daten'                                                                                                    | II                                                                                                    |                                                              |                                                                                                    |                                                 |                                                                  |                                                |                                        |           |  |
| Zeige beide Fenster (Meine Anleitung und die Exce                                                                                                    | eltabelle) n                                                                                                    | lebeneina                                                    | ander au                                                                                            | ıf dem Bil                                      | dschirm an.                                                      | Einfach                                        | ein Feld                               |           |  |
| mit der Maus nach links und eins nach rechts "rau                                                                                                    | ıs"ziehen.                                                                                                    |                                                              |                                                                                                    |                                                 |                                                                  |                                                |                                        |           |  |
| 💶 Automatisches Speichern 💽 🔚 excel grabben 🗸 🖉 Georg Sahliger 🚳 🕀 🖉                                                                                                    | - 🗆 🗙 🖪                                                                                                    | Automatisches Speichern (                                    | Mappe2 -                                                                                            | - Excel                                         | 🔎 Georg Sahliger                                                 | os ⊕ //                                        | - 🗆 ×                                  |           |  |
| Datei Start Einfügen Zeichnen Entwurf Layout Referenzen Sendungen Überprüfen Ansicht Hilfe Tabellenenbwurf Layo                                                                                                    | vout 🖓 🖉 Be Date                                                                                                    | ei <u>Start</u> Einfügen S<br>O × I r≏n X                    | Seitenlayout Formel                                                                                 | n Daten Überprüfen                              | Ansicht Hilfe                                                    | C Kommentare                                   | 남 Freigeben ~                          |           |  |
| $ \begin{array}{c} & & \\ & & \\ & & $                                                                                                    | iktieren Editor                                                                                                    | Einfügen                                                     | FKU~A^                                                                                              | A Ausrichtung Zahl                              | Als Tabelle formatieren ×                                        | Zellen Bearbeiten Di                           | atenanalyse                            |           |  |
| Ruickgingig         Zwischenablage         G         Schuftlatt         G         Absatz         G         Formatvorlagen         G         System           L         1         1         2         3         4         5         6         7         1         8         9         1         18         11         1         2         13                                                                                                    | iprache Editor Y Rūck                                                                                                    | kgängig Zwischenablage 15                                    | Schriftart                                                                                          | r <u>s</u>                                      | Formatvorlagen                                                   |                                                | Analyse ~                              |           |  |
|                                                                                                    | 1                                                                                                    | A B                                                          | C D                                                                                                 | E F                                             | G H                                                              | I J                                            | к                                      |           |  |
| ⊡<br>Daten aus dem Internet "grabben" und als Exceltabelle d                                                                                                    | arstellen!                                                                                                    |                                                              |                                                                                                    |                                                 |                                                                  |                                                |                                        |           |  |
| Offene Excel und klicke auf den Reiter "Daten"     Zeige beide Fenster nebeneinander auf dem Bildschirm an. Einfach ein Feld r                                                                                                    | mit der Maus n; 6                                                                                                    |                                                              |                                                                                                    |                                                 |                                                                  |                                                |                                        |           |  |
| nach rechts "raus"ziehen.                                                                                                    | 7 8                                                                                                    |                                                              |                                                                                                    |                                                 |                                                                  |                                                |                                        |           |  |
|                                                                                                    | 10<br>11                                                                                                    |                                                              |                                                                                                    |                                                 |                                                                  |                                                |                                        |           |  |
|                                                                                                    | 12<br>13                                                                                                    |                                                              |                                                                                                    |                                                 |                                                                  |                                                |                                        |           |  |
|                                                                                                    | 15                                                                                                    |                                                              |                                                                                                    |                                                 |                                                                  |                                                |                                        |           |  |
| a Bifers in Derman Million dis und auche die Dundastindan 10 mil 1000 kmm im                                                                                                    | Destrotes Quellest teachers Ver                                                                                                    |                                                              |                                                                                                    |                                                 |                                                                  |                                                |                                        |           |  |
| Deutschlands                                                                                                    | nen Bundesländer na 20<br>21                                                                                                    |                                                              |                                                                                                    |                                                 |                                                                  |                                                |                                        |           |  |
| Declaration     Declaration     Declarati                                                                                                    | rgsentwicklung set dem Jahr 1560. Zahr<br>if den offiziellen bevöllerungsschiltzunge<br>23<br>24                                                                                                    |                                                              |                                                                                                    |                                                 |                                                                  |                                                |                                        |           |  |
|                                                                                                    | 0         2821         2828         2015         25           75 %         17.924.501         17.925.570         17.865.5         26           26 %         13.176.509         13.140.163         12.843.5         27 |                                                              |                                                                                                    |                                                 |                                                                  |                                                |                                        |           |  |
| - Lota Androgen<br>Bankov<br>Benkov<br>Bankov<br>Bankov | 12 % 11.124.642 11.103.043 13.879.6 28                                                                                                    |                                                              |                                                                                                    |                                                 |                                                                  |                                                |                                        |           |  |
|                                                                                                    |                                                                                                    |                                                              |                                                                                                    |                                                 |                                                                  |                                                |                                        |           |  |
| Drucke in Excel auf "Daten abruten"                                                                                                    |                                                                                                    | 🚺 Automa                                                     | atisches Spei                                                                                       | chern 🔵                                         | 📙 Mappe1 -                                                       | Excel                                          |                                        |           |  |
|                                                                                                    |                                                                                                    | Duel Sta                                                     | <b>t</b> Finfüa                                                                                     | en Seitenla                                     | avout Formeln                                                    | Daten                                          | Überprüfen                             | η Δ       |  |
|                                                                                                    |                                                                                                    |                                                              |                                                                                                    | en benenne                                      |                                                                  | butter                                         | oberpraren                             |           |  |
|                                                                                                    |                                                                                                    |                                                              |                                                                                                    |                                                 |                                                                  |                                                | [0]                                    | 1         |  |
|                                                                                                    |                                                                                                    | Daten                                                        |                                                                                                    | - 14                                            | Alle                                                             | Aktien                                         | Währun                                 | gen       |  |
|                                                                                                    |                                                                                                    | Daten abrufer                                                | und transfo                                                                                         | aktua                                           | ausieren * 🕞                                                     | r                                              | atentynen                              |           |  |
|                                                                                                    |                                                                                                    | Δ1                                                           | <b>.</b>                                                                                            | $\sqrt{f_r}$                                    |                                                                  |                                                |                                        |           |  |
|                                                                                                    |                                                                                                    |                                                              | • • • •                                                                                             | - J*                                            | D                                                                | E                                              | F                                      |           |  |
|                                                                                                    |                                                                                                    | 1                                                            | в                                                                                                   | C                                               | U                                                                | E                                              | F                                      |           |  |
|                                                                                                    |                                                                                                    | 2                                                            | -                                                                                                   |                                                 |                                                                  |                                                |                                        |           |  |
|                                                                                                    |                                                                                                    | 3                                                            |                                                                                                    |                                                 |                                                                  |                                                |                                        |           |  |
|                                                                                                    |                                                                                                    | 4<br>5                                                       |                                                                                                    |                                                 |                                                                  |                                                |                                        |           |  |
|                                                                                                    |                                                                                                    |                                                              |                                                                                                    |                                                 |                                                                  |                                                |                                        |           |  |

| Nun auf "Daten abrufen" => "Aus anderen Quell      | en" => "Au         | s dem                                  |                  |                                        | EC.                 |                           |                               | Ź↓ ZĂZ                      |
|----------------------------------------------------|--------------------|----------------------------------------|------------------|----------------------------------------|---------------------|---------------------------|-------------------------------|-----------------------------|
| Web" anklicken.                                    |                    |                                        | Date:<br>abrufer | n L⊕ LÖ<br>n → 🛱 陷 aktu                | Alle<br>alisieren ~ | Aktien                    | Währungen 👻                   | Z↓ Sortieren Filt           |
|                                                    |                    |                                        | Dat              | Aus Datei                              | > Id Verbin         | ndun E                    | Datentypen                    | Sortieren und Fil           |
|                                                    |                    |                                        | Ē                | Aus <u>D</u> atenbank                  | >                   | D E                       | F                             | G H                         |
|                                                    |                    | 1                                      |                  | Aus Azure                              | >                   |                           |                               |                             |
|                                                    |                    | 3 4                                    |                  | Aus Power Platform                     | >                   |                           |                               |                             |
|                                                    |                    | 5                                      |                  |                                        |                     | 1                         |                               |                             |
|                                                    |                    | 7<br>8                                 | L                | Aus anderen Quellen                    | ′ ⊞                 | Aus <u>T</u> abelle/Berei | ih Aus daar M                 |                             |
|                                                    |                    | 9<br>10                                |                  | Ab <u>f</u> ragen kombinieren          | > L                 | Aus dem <u>W</u> eb       | Daten von e<br>importieren    | en<br>einer Webseite        |
|                                                    |                    | 12                                     | <b>P</b>         | Power Query-Editor starten             |                     | Aus <u>M</u> icrosoft Que | ry                            | -                           |
|                                                    |                    | 14                                     |                  | Abfrageoptionen                        |                     | Aus <u>O</u> Data-Datenf  | eed                           |                             |
|                                                    |                    | 16                                     | i                |                                        |                     | Aus ODBC                  |                               |                             |
|                                                    |                    | 18                                     | 5                |                                        |                     |                           |                               |                             |
| Bei Excel einfügen und auf "Ok" drücken            |                    |                                        |                  |                                        |                     |                           |                               |                             |
|                                                    |                    |                                        |                  |                                        |                     |                           |                               |                             |
|                                                    |                    | Aus dam Mah                            |                  |                                        |                     |                           |                               | ×                           |
|                                                    |                    | Standard Oweitere                      |                  |                                        |                     |                           |                               |                             |
|                                                    |                    | URL                                    |                  |                                        |                     |                           |                               |                             |
|                                                    |                    | g/wiki/Liste_der_deutsche              | en_Bunde         | esl%C3%A4nder_nach_Be                  | v%C3%B6             | lkerung                   |                               |                             |
|                                                    |                    |                                        |                  |                                        |                     |                           |                               |                             |
|                                                    |                    |                                        |                  |                                        |                     |                           | OK                            | Abbrechen                   |
|                                                    |                    |                                        |                  |                                        |                     |                           |                               |                             |
| Auf Verbinden klicken                              |                    |                                        |                  | Auf W                                  | ebinhalt            | zugreifen                 |                               | ×                           |
|                                                    | Anonym             | ⊕ htt                                  | :ps://           | de.wikipedia.o                         | rg/wik              | ki/Liste_der              | _deutscher                    | n_B                         |
|                                                    | Windows            | Anonym                                 | nen Zug          | riff für diesen Webinha                | alt verwer          | nden.                     |                               |                             |
|                                                    | Standard           | Wählen                                 | Sie die          | Ebene aus, auf die dies                | se Einstel          | lungen anzuwen            | den sind:                     |                             |
|                                                    | Standard           | https://                               | /de.wiki         | pedia.org/                             |                     |                           |                               |                             |
|                                                    | Web-API            |                                        |                  |                                        |                     |                           |                               |                             |
|                                                    | Organisationskon   | to Zurüd                               | k                |                                        |                     | Ve                        | rbinden Abb                   | rechen                      |
|                                                    |                    |                                        |                  |                                        |                     |                           |                               |                             |
| Dann auf "Table 0" und "Laden" klicken.            | Navigator          |                                        |                  |                                        |                     |                           |                               |                             |
|                                                    |                    |                                        | ρ                | Tabellenansicht W                      | /ebansicht          |                           |                               |                             |
|                                                    | Anzeigeoptionen    | auswählen                              |                  | Table 0                                |                     |                           |                               | C2                          |
|                                                    | ⊿ 📕 https://de.wik | ipedia.org/wiki/Liste_der_deu          | itsc             | Bundesland / Jahr<br>Bundesland / Jahr | in<br>in            | Prozent 2021 Prozent      | in Prozent 1990<br>in Prozent | Einwohner 2021<br>Einwohner |
|                                                    | Document           |                                        |                  | Bundesland / Jahr                      | 20                  | 21                        | 1990                          | 2021                        |
|                                                    | Table 0            |                                        |                  | Bayern                                 | 15                  | i,83 % ▲                  | 14,36 %                       | 13.176.989                  |
|                                                    |                    |                                        |                  | Saarland<br>Bremen                     | 1,                  | 18%▼<br>81%▼              | 1,35 %<br>0,85 %              | 982.348<br>676.463          |
|                                                    |                    |                                        |                  | Deutschland                            | 10                  | 00 %                      | 100 %                         | 83.237.124                  |
|                                                    |                    |                                        |                  |                                        |                     |                           |                               |                             |
|                                                    |                    |                                        |                  | <                                      |                     |                           |                               | >                           |
|                                                    |                    |                                        |                  |                                        |                     | Laden 🔻                   | Daten transform               | ieren Abbrechen             |
| Nun wird die Tabelle in Excel übernommen und       | kann               | A                                      |                  | В                                      |                     | С                         |                               | D                           |
| weiter verarbeitet werden.                         |                    | 1 Bundesland / Ja<br>2 Bundesland / Ja | ihr<br>br        | in Prozent                             | 2021 💌              | in Prozent 1              | 990 Einwoh                    | nner 2021 💌 Ei              |
| Sortiere nach Eiwohnerzahl. Welchens Bundesla      | nd hat             | 3 Bundesland / Ja                      | hr               | 2021                                   |                     | 1990                      | 2021                          | 20                          |
| am meisten Finwohner? Stelle das in einem Diag     | ramm               | 4 Nordrhein-Wes                        | tfalen           | 21,53 % ▼                              |                     | 21,75 %                   | 17.924.                       | 591 17                      |
| dar.                                               |                    | 6 Baden-Württen                        | nberg            | 13,37 %                                |                     | 14,36 %                   | 13.176.                       | 642 11                      |
|                                                    |                    | 7 Niedersachsen                        |                  | 9,64 % 🛦                               |                     | 9,26 %                    | 8.027.0                       | 31 8.                       |
|                                                    |                    | 8 Hessen<br>9 Rheinland-Pfalz          | 2                | 7,56 % ▲<br>4.93 % ▲                   |                     | 7,23 %<br>4,72 %          | 6.295.0<br>4.106.4            | 17 6.<br>85 4               |
|                                                    |                    | 10 Sachsen                             |                  | 4,86 % ▼                               |                     | 5,97 %                    | 4.043.0                       | 02 4.                       |
|                                                    |                    | 11 Berlin<br>12 Schleswig-Hold         | tein             | 4,42 % ▲                               |                     | 4,31 %<br>3.29 %          | 3.677.4                       | 72 3.<br>05 2               |
|                                                    |                    | 13 Brandenburg                         |                  | 3,05 % ▼                               |                     | 3,23 %                    | 2.537.8                       | 68 2.                       |
|                                                    |                    | 14 Sachsen-Anhalt                      |                  | 2,61 % ▼                               |                     | 3,60 %                    | 2.169.2                       | 53 2.                       |
|                                                    |                    | 16 Hamburg                             |                  | 2,33 % ▼<br>2,23 % ▲                   |                     | 2,07%                     | 1.853.9                       | 35 1.                       |
|                                                    |                    | 17 Mecklenburg-V                       | orpom            | nmern 1,94 %▼                          |                     | 2,41 %                    | 1.611.1                       | 60 1.                       |
|                                                    |                    | 18 Saarland<br>19 Bremen               |                  | 1,18 % ▼<br>0,81 % ▼                   |                     | 1,35 %<br>0,85 %          | 982.348                       | s 98<br>3 68                |
|                                                    |                    | 20 Deutschland                         |                  | 100 %                                  |                     | 100 %                     | 83.237.                       | 124 83                      |
| Aufgabai Erstella airea Taballa mitular Mairing    | `+- d++:!          | 21                                     | a el - 1         | ligotok - U                            | o d -               |                           |                               |                             |
| I Autgabe. Erstelle eine Tabelle mit den Mainzer 9 | tadtteilen         | oder eine Bui                          | ndeg             | sugatabelle                            | oder                | ·                         |                               |                             |